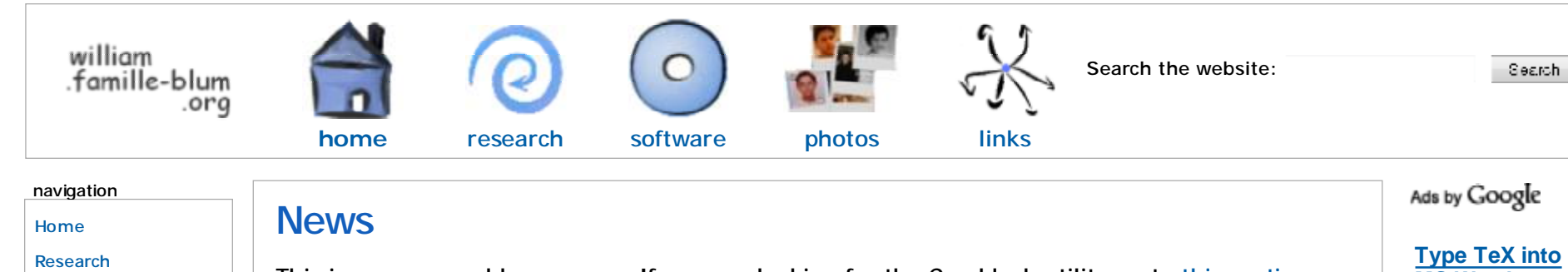

Publications

- Tools
- Software
- Cracklock
- OncelesGL
- LaTeX tools
- LaTeXDaemon
- TrueType for LaTeX
- Others

**Photos** 

About me

Links

## top downloads

Cracklock 3.9

pstring 0.3

LatexDaemon 0.9

This is my personal home page. If you are looking for the Cracklock utility go to this section. You can download other freewares that I have developed on this page, and if you want to know about my PhD research then go to this page.

# Configuring editors with SumatraPDF

This document explains how to configure your favourite editor for synchronization with SumatraPDF.

# Introduction

Synchronization technologies SumatraPDF supports two synchronization technologies: pdfsync and the more recent SyncTeX.

To use the first one you just need to load the 'pdfsync' package in your latex document as follows:

\usepackage{pdfsync}

When compiling your source file, LaTeX will generate a .pdfsync file along with the .pdf output file. This file can then be used by SumatraPDF to perform synchronization.

With SyncTeX it is not necessary to load any package. However you need to specify the 'synctex' switch when compiling your document with pdflatex:

pdflatex -synctex=-1 document.tex

Also make sure you have updated your TeX installation as only recent releases of pdftex support this feature (TeXLive 2008 and MikTex 2.7).

For more details on the synchronization feature of SumatraPDF, check the following posts: Post 1 Post 2 Post 3.

# Inverse search

With the inverse search synchronization feature, double-clicking on the PDF file in SumatraPDF brings you directly to corresponding line in the .tex source file.

By default the WinEdt editor is invoked. If you are using the build of SumatraPDF from my website, then you can change this command by choosing the Menu 'File\Set inverse search command line'. The format of the string is:

"C:\Program Files\MyEditor\MyEditor.exe" PARAMETERS where PARAMETERS can contain the following macros:

- %f path to the TeX source file
- %1 line number

# Forward search

Forward search gives you the ability to go from the source .tex file to the corresponding location in the PDF. When you invoke a

Ads by Google

## **Convert PDF File to** EXCEL Easily Convert PDF files to Microsoft Excel - Free Trial www.cogniview.com/Version4.2

## LaTeX + Microsoft Word

Use LaTeX to enter math equations in regular word processors. elevatorlady.ca

# Sumatra Flight

Visiting Sumatra? Find Flight and Hotel Deals! www.TripAdvisor.com

# PDF to DWG Converter

Convert PDF files into native DWG or DXF file with PDFIn 2009 www.autodwg.com

Do you think in types? We do too. Hack OCaml at Jane Street www.janestcapital.com/tech.html

## Type TeX into **MS Word**

Type or paste TeX equations into Word docs. Free trial www.Dessci.com/MathTy

## 64-bit IFilter for PDF

Index and search your PDF files, much faster, reliable result. www.foxitsoftware.com/p

# LaTeX +

**Microsoft Word** Use LaTeX to enter math equations in regular word processors. elevatorlady.ca

# **VP Latex**

Products include Latex, VP Latex SBR Latex, NBR Latex etc. www.wuxiyatai.com

forward search from your editor, SumatraPDF automatically highlights the corresponding location in the PDF. The communication between the editor and SumatraPDF relies on the DDE protocol (Supported by most editors such as WinEdt and TeXnicCenter).

#### Synchronization in action

**Screenshot** 

## Configuration for commonly used editors

#### WinEdt

Inverse search

Inverse search command:

"C:\Program Files\WinEdt Team\WinEdt\winedt.exe"

"[Open(|%f|);SelPar(%1,8)]"

#### Forward search

1- Download the macro file Sumatra-Find.edt.

2- Save it in the folder: C:\Program Files\WinEdt Team\WinEdt \Exec\

3- Open the menu 'Option\Execution Modes', tab 'Acrobat' and set the field 'PDF viewer Executable' to the path to your local copy of SumatraPDF-sync.EXE.

4- Go to the menu 'Option\Menu setup'. Create a new macro menu somewhere (under 'Accessories' for instance) and fill the options as follows:

Name: Sumatra Find

Macro: Exe('%b\Exec\Sumatra-Find.edt');

Requires File Filter: %P\%N.pdf

Start in: %P

Shortcut: F8

Now when editing a .tex file in WinEdt, you can invoke forward search by pressing F8.

#### **TeXnicCenter**

#### Latex compilation

If your are using synchronization based on the pdfsync package then you can just compile your TeX file as usually. If instead you prefer to use SyncTeX-based synchronization then you need to tweak the compilation switches in TeXnicCenter as follows: 1- Menu 'Build\Define output profiles...'

2- Select the profile "Latex=>PDF"

3- Select the tab '(La)TeX'

4- In the field 'Command line arguments to pass to the compiler' add -synctex=-1.

#### Inverse search

Inverse search command:
"C:\Program Files\TeXnicCenter\TEXCNTR.EXE" /ddecmd
"[goto('%f', '%l')]"

If you are using the official build of SumatraPDF this setting can be set once for all at the command-line with:

C:\Program Files\TeXnicCenter\SumatraPDF.exe -inversesearch "\"C:\Program Files\TeXnicCenter\TEXCNTR.EXE\" /ddecmd \"[goto('%f', '%l')]\""

### Forward search

To setup forward-search with TeXnicCenter proceed as follows: 1- Menu 'Build\Define output profiles...' 2- Select the profile "Latex=>PDF" 3- Select the tab 'Viewer' 4- Fill the options as follows: Path of executable: c:\tools\SumatraPDF-sync.exe -reuseinstance Forward search: select DDE command Command: [ForwardSearch("%bm.pdf","%Wc",%1,0,0,0)] Server: SUMATRA Topic: control

## Ads by GOOgle

Do you think in closures? We do too. Program in ML on Wall Street www.janestcapital.com/tech.html

#### Python Emacs IDE

Emacs-like Editor with Debugger Source Browser, and more www.wingware.com

#### **Download New PDF 9.0**

Open, Create & Edit any PDF File. Easy to use -Quick Download ! PDF-Deluxe.com

#### Variable Data Printing

We Will Solve Your Problem Download Free Windows Trial Now www.octotools.com

#### convert PDF to PCL

Automate conversion to PCL. Free downloadable evaluation www.pdftopcl.com

## Ads by Google

Editor for PHP Tex Package PDF Editor Java Programs

View project's output: select DDE command

**Command**: [Open("%bm.pdf",0,1,1)]

Server: SUMATRA

Topic: control

Close document before running (La)TeX: Do not close

## (nt)Emacs

Inverse search

Set the following inverse search command in SumatraPDF (menu 'File\Set inverse search command line'):

c:\emacs\bin\emacsclientw.exe +%l "%f"

Make sure the emacs server is started by by running the command

server-start

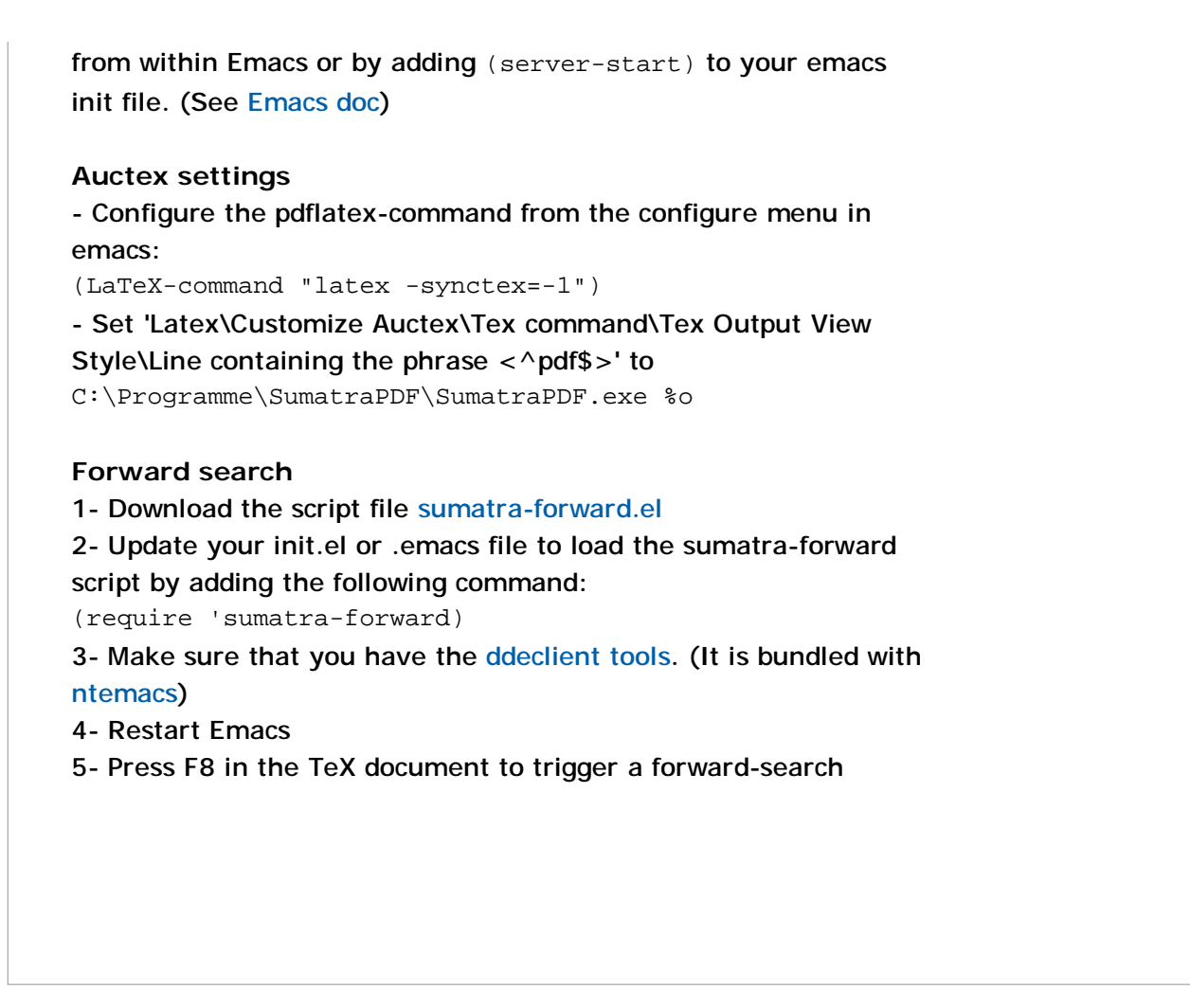

This is a disturbance, if you are reading this then you have just been disturbed.

SPB SPHPBLOG CC BY-NC-SA WS XHTML 1.0